# IDO-EVB3568-V2B Android系统使用说明

1、硬件资源概况

1.1 主板照片

- 1.2 硬件资源及设备节点
- 2、功能测试及接口使用方法
  - 2.1 Ethernet
  - 2.2 WIFI

2.3 Bluetooth

2.4 4G

2.5 串口

2.6 喇叭/耳机

2.7 MIC

2.8 RTC

2.9 USB

2.10 TF Card

- 2.11 MIPI CSI Camera
- 2.13 开启手势导航
- 2.14 网络ADB
  - 2.14.1 通过命令行打开网络ADB
  - 2.14.2 网络ADB使用
- 2.15 屏幕背光
- 2.16 开发者选项

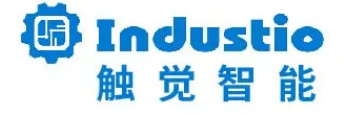

# IDO-EVB3568-V2B

# Android系统使用说明

深圳触觉智能科技有限公司

www.industio.cn

#### 文档修订历史

| 版本   | 修订内容 | 修订    | 审核 | 日期         |
|------|------|-------|----|------------|
| V1.0 | 创建文档 | luffy |    | 2022/12/15 |
|      |      |       |    |            |
|      |      |       |    |            |
|      |      |       |    |            |
|      |      |       |    |            |
|      |      |       |    |            |

## 1、硬件资源概况

1.1 主板照片

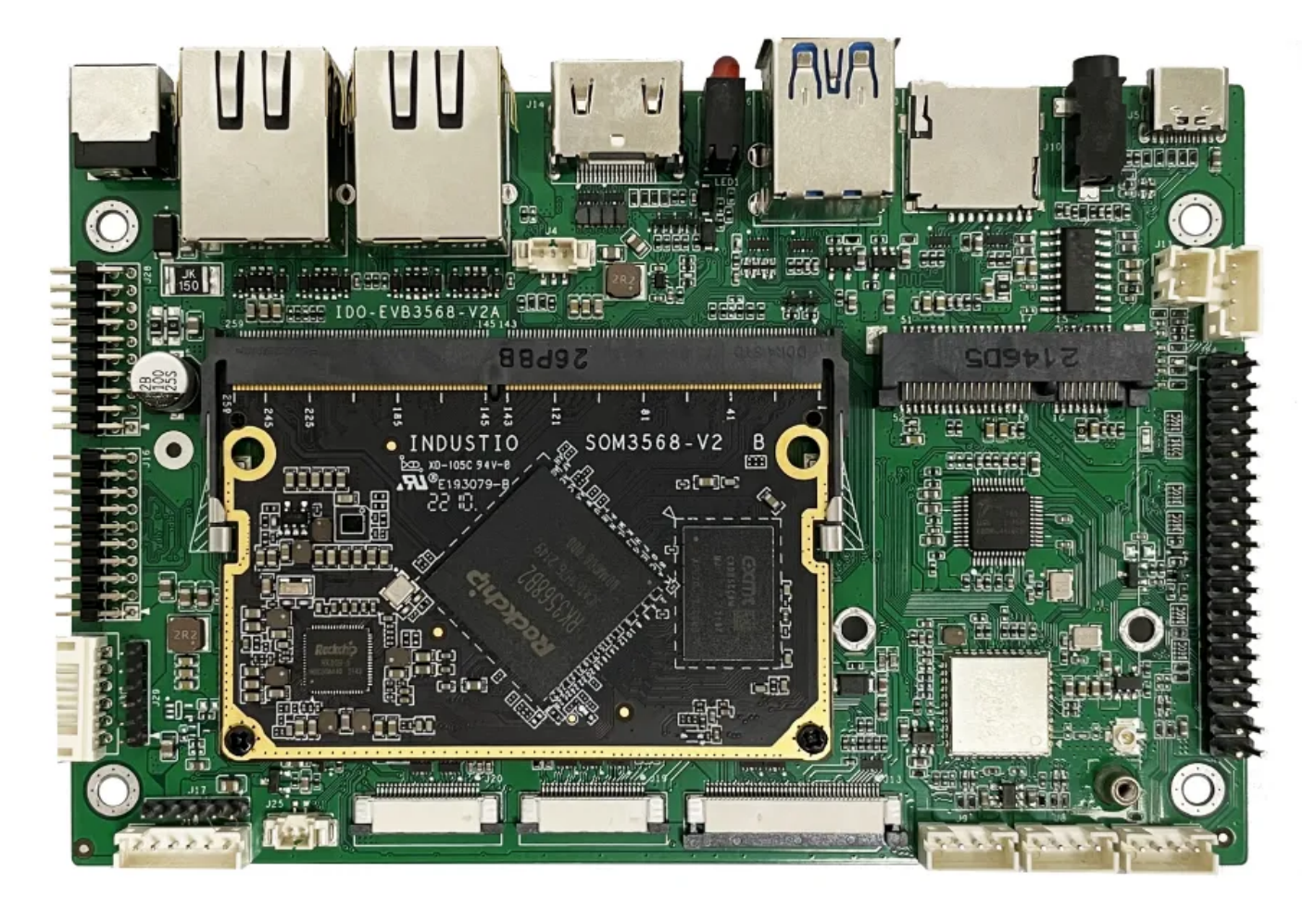

IDO-EVB3568-V2B正面实物图

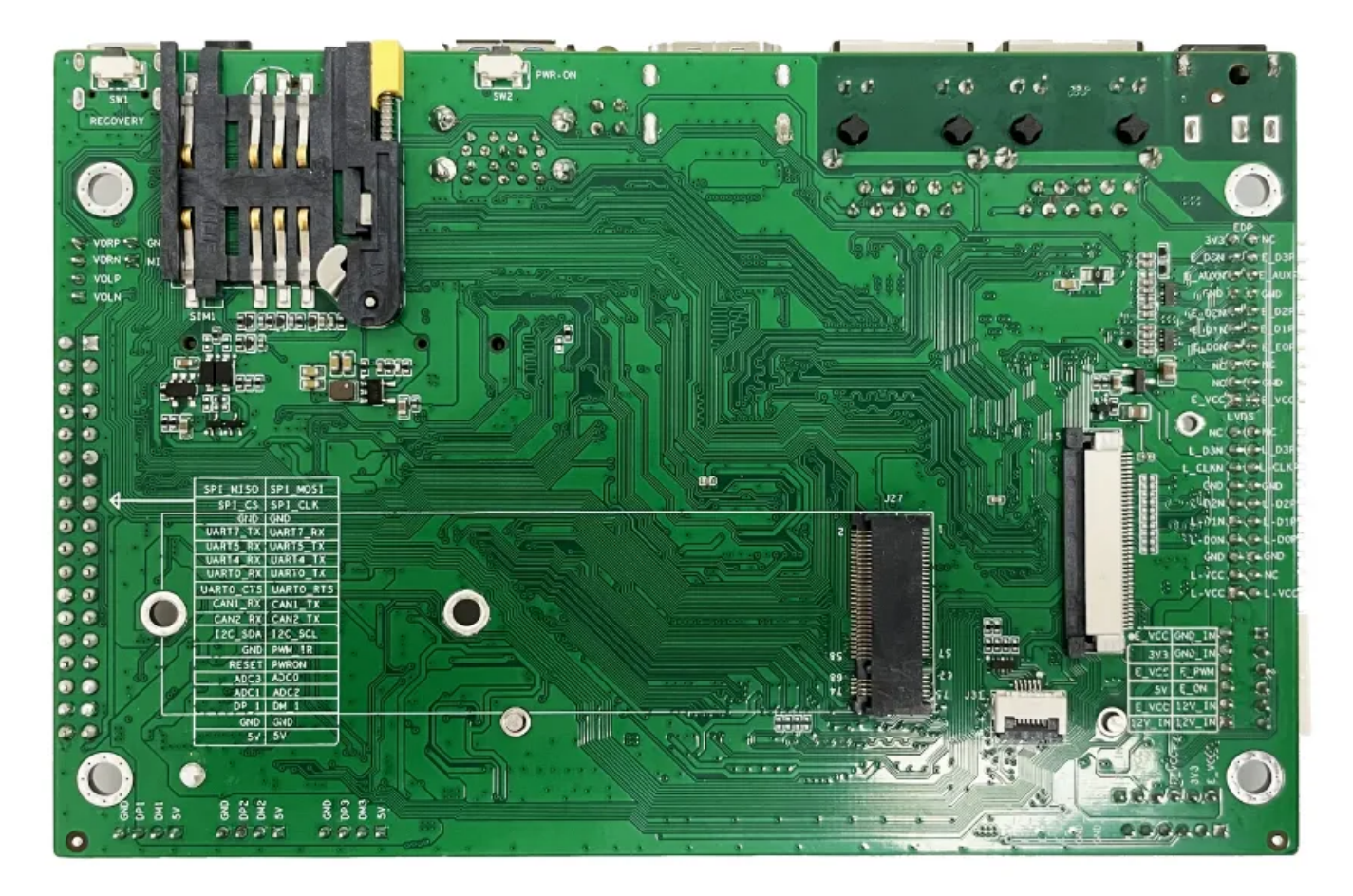

#### IDO-EVB3568-V2B背面实物图

### 1.2 硬件资源及设备节点

| 序号 | 名称   | 描述                                       | 设备节点 |
|----|------|------------------------------------------|------|
| 1  | 内核版本 | Linux 4.19.193                           |      |
| 2  | 系统版本 | Android11                                |      |
| 3  | 内存   | LPDDR4(2G/4G/8GB选配)                      |      |
| 4  | 存储   | eMMC5.1(16GB / 32GB / 64GB /<br>128GB选配) |      |
| 5  | 供电   | DC接口12V@2A                               |      |
| 6  | 显示   | HDM<br>LVDS<br>eDP<br>MIPI               |      |

| 7  | USB OTG  | USB OTG Type-C                          |             |
|----|----------|-----------------------------------------|-------------|
| 8  | USB HOST | USB2.0 HOST(Type–A) X 1                 |             |
|    |          | USB2.0 HOST(PH2.0) X 3                  |             |
| 9  | TF Card  | TF Card x 1                             |             |
| 10 | 以太网      | 千兆以太网 × 2                               | eth0、eth1   |
| 11 | WIFI/BT  | AM-NM371SM 2.4G                         | wlan0 、hci0 |
| 12 | 扬声器      |                                         |             |
| 13 | 耳机       | 2.5mm 国标                                |             |
| 14 | Camera   | OV5648、OV8858                           |             |
| 15 | 串口       | TTL x 2                                 |             |
|    |          | RS232 x 2                               |             |
|    |          | RS485 x 1                               |             |
| 16 | 调试串口     | TTL x 1                                 |             |
| 17 | RTC      | HYM8563 x 1                             |             |
| 18 | 系统指示灯    | x1                                      |             |
| 19 | ADC按键    | 1路                                      |             |
| 20 | 4G       | 1路支持USB2.0 和USB2.0 MIPI PCIE 接<br>口4G模块 |             |
| 21 | POWER ON | x1                                      |             |

## 2、功能测试及接口使用方法

### 2.1 Ethernet

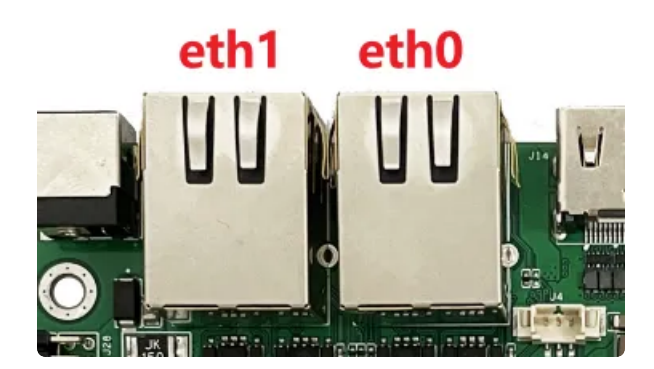

主板有两路千兆以太网接口,设备节点为eth0和eth1,以太网接口默认支持DHCP,只需要将以太网接口连接路由器即可为主板动态分配 IP 地址。如下图所示即为成功分配到ip

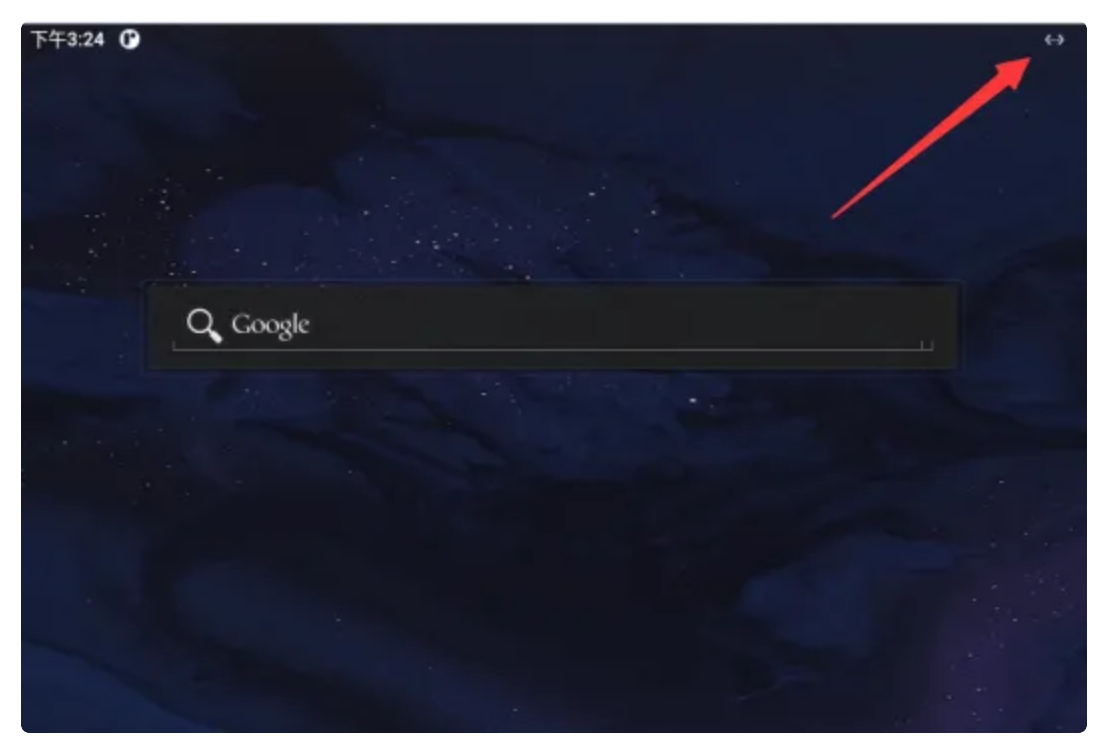

#### 2.2 WIFI

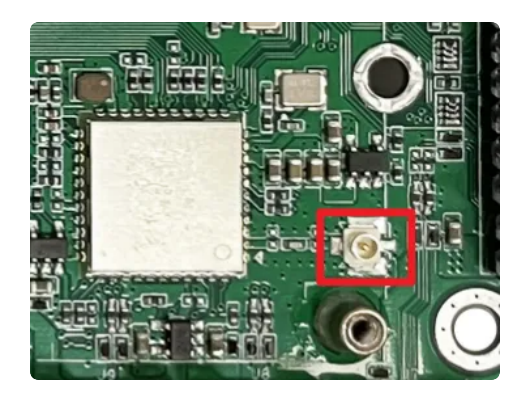

使用WIFI/蓝牙时,需要连接天线以获得良好的信号,上图为wifi/蓝牙天线接口 菜单栏界面点击【设置】->【网络和互联网】->【WIFI】

| 下开之48     | 6 <b>0 0</b>                         |         |
|-----------|--------------------------------------|---------|
| ÷         | WLAN                                 | ٩       |
|           | 使用 WLAN                              | •       |
| ٠         | HWWFL19086A                          | ۵       |
| ٠         | tenda                                | ධ       |
| Ŷ         | WTM/WFI                              | ඩ       |
| Ŷ         | HONOR 30 Lite                        | 8       |
| $\varphi$ | HP-Printe?-LaserJet Pro MFP          | 6       |
| φ         | esp32zhou                            | ô       |
| Ŷ         | kukj                                 | Ô       |
| +         | 源如同的                                 | 12      |
|           | WLA4 保护设置<br>不会动意所开台 WLAN            |         |
|           | 已爆夺的网络<br>1个网络                       |         |
|           | 701.AN 改築用層<br>9月25日210月24日期间已使用 0.8 |         |
|           |                                      |         |
|           |                                      |         |
|           |                                      |         |
|           |                                      |         |
|           | * *                                  | • • • • |

选择需连接的WIFI名称,输入对应密码即可连接成功

#### 2.3 Bluetooth

菜单栏界面点击【已连接的设备】->【与新设备配对】

即可扫描到附近的蓝牙设备,选择需要连接的设备即可根据配对信息进行连接

| ÷  | 与新设备配对                       |
|----|------------------------------|
|    | 设备名称<br>rk3568               |
|    | 可用的设备                        |
| r. | seeyou                       |
|    | 客厅的小米电视                      |
| i  | 平板电脑的蓝牙地址: 22:22:AC:9F:08:00 |

| ÷   | 与新设备配对                      |                  |    |    |
|-----|-----------------------------|------------------|----|----|
|     | 设备名称<br>rk3568              |                  |    |    |
|     | 可用的设备                       |                  |    |    |
| L.  | seeyou                      |                  |    |    |
|     | 客厅的小米电视                     |                  |    |    |
| L.  |                             |                  |    |    |
| (i) | 平板电脑的蓝牙地址:22:22:AC:9F:08:00 | 要与阿飞配对吗?         |    |    |
|     |                             | 蓝牙配对码<br>081038  |    |    |
|     |                             | □ 允许访问您的通讯录和通话记录 |    |    |
|     |                             |                  | 取消 | 配对 |

配对成功后主板即可通过蓝牙与手机相互传输文件

### 2.4 4G

| 序号 | 模块名称 | 说明     |
|----|------|--------|
| 1  | EC20 | 4G LTE |

测试需要插入SIM卡、模组以及连接好天线

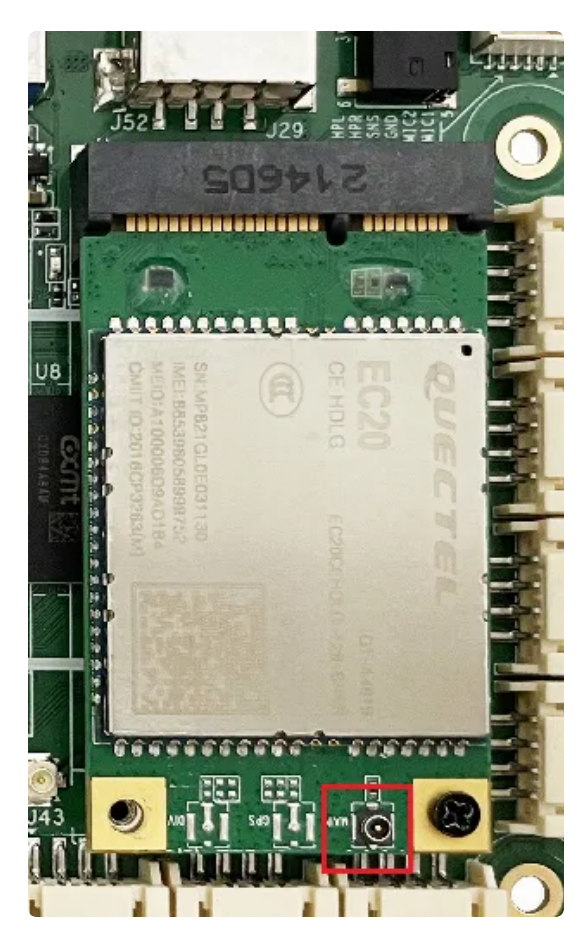

4G模组

使用标准的尺寸SIM卡,如下图所示

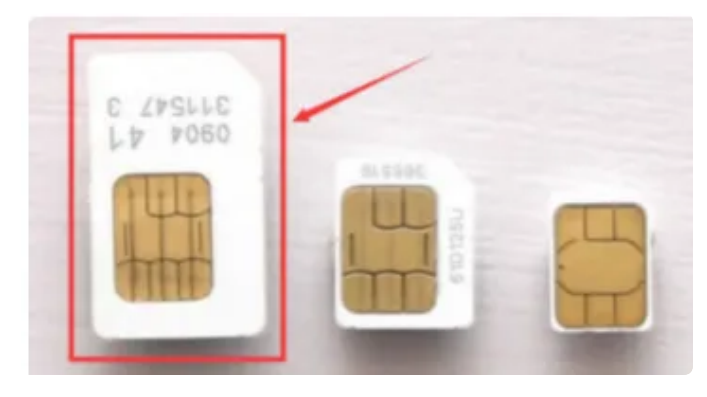

桌面/菜单栏界面显示信号图标后,在菜单栏点击【闪电】在搜索栏输入一个网址即可测试4G网络

| 上午10:38 |          | 4G 📕 |
|---------|----------|------|
|         |          |      |
|         |          |      |
|         |          |      |
|         | Q Google |      |
|         |          |      |

### 2.5 串口

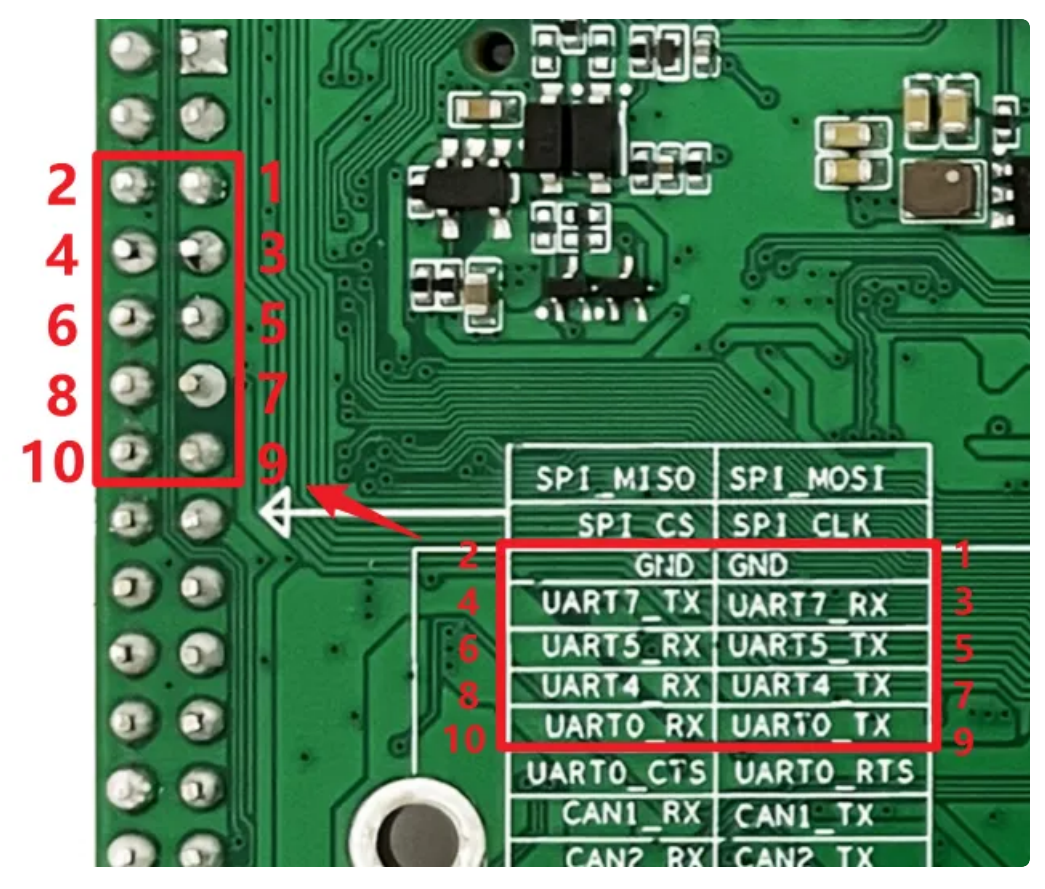

串口接口位置及引脚定义如上图所示,设备节点列表如下:

| 序号  | 功能  | 设备节点       |
|-----|-----|------------|
| 1、2 | GND |            |
| 3、4 | TTL | /dev/ttyS7 |
| 5、6 | TTL | /dev/ttyS5 |

| 7、8  | TTL | /dev/ttyS4 |
|------|-----|------------|
| 9、10 | TTL | /dev/ttyS0 |

### 2.6 喇叭/耳机

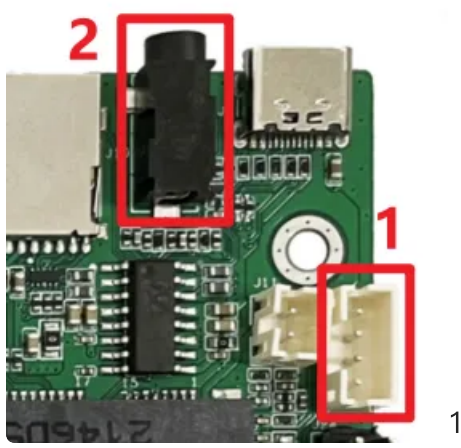

1—喇叭 2—耳机

喇叭为PH2.54 4pin接口,一路OTMP标准四节耳机座。喇叭支持最大8Ω@5W。

喇叭接线参考如下:

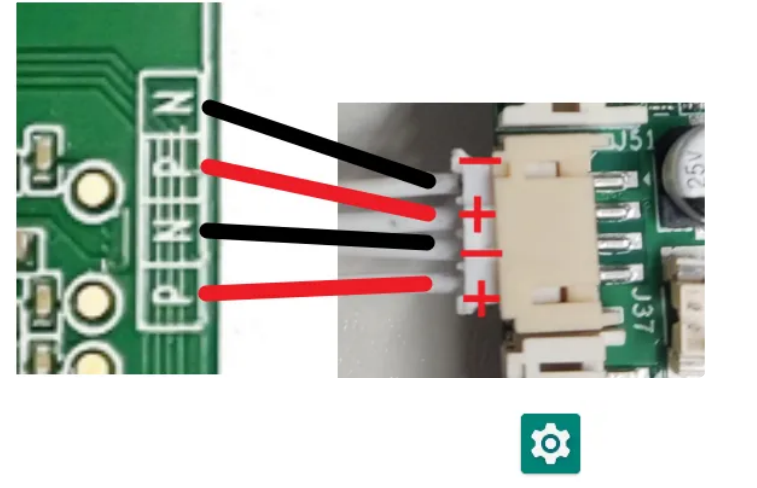

连接喇叭后,在【菜单栏】界面打开 设置 软件,点击【声音】即可测试喇叭

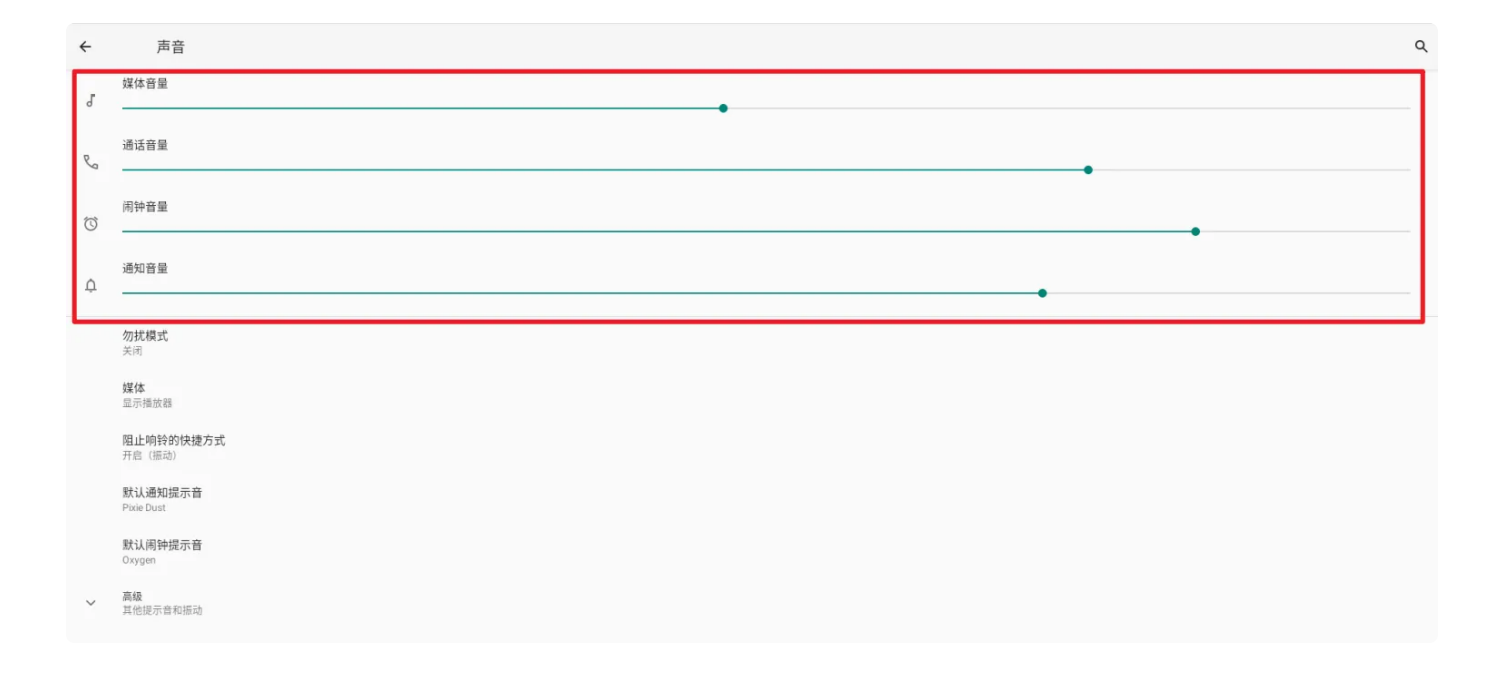

### 2.7 MIC

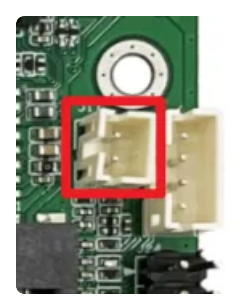

麦克风位于主板的J121

连接mic后,使用系统自带的 【录音机】 软件测试录音功能。

2.8 RTC

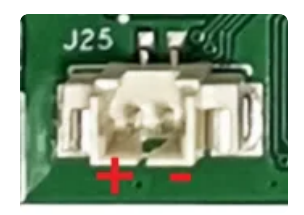

外部RTC HYM8563 电池座位于J42,规格为 MX1.25–2P 立式,可连接3V 纽扣电池,RTC电池参考如下

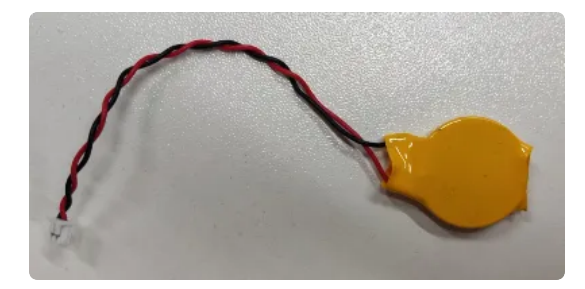

设备节点: /dev/rtc0

系统默认使用HYM8563作为系统时钟,时间设置方法:

| •                     |                                                                                                    | Plain Text |
|-----------------------|----------------------------------------------------------------------------------------------------|------------|
| 1<br>2<br>3<br>4<br>5 | #设置时间<br>console:/ \$ su date "2022-11-26 14: 00"<br>#将rtc时钟调整为与目前的系统时钟一致<br>console:/ \$ su hwclock -w |            |
| 6<br>7<br>8<br>9      | #获取硬件rtc当前时间<br>console:/ \$ su hwclock<br>Sat Nov 26 17:27:34 2022 0.000000 seconds                    |            |

### 2.9 USB

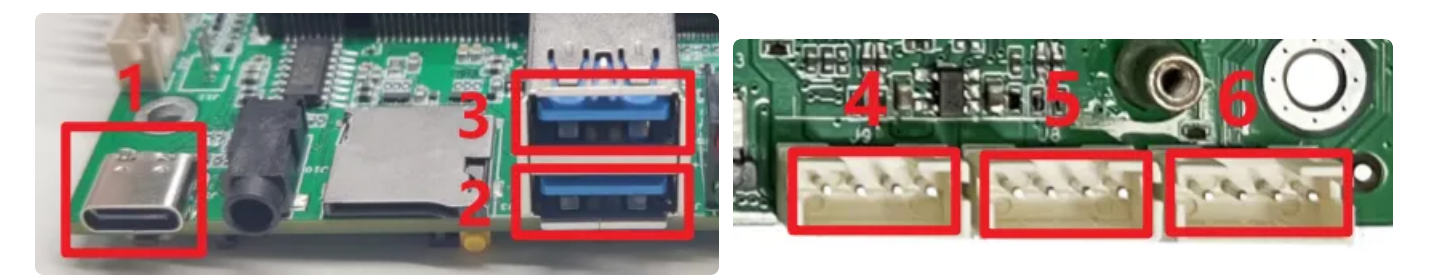

#### USB接口如上图所示,功能说明如下

| 序号 | 功能                  | 控电节点                                    |
|----|---------------------|-----------------------------------------|
| 1  | USB OTG<br>(USB3.0) |                                         |
| 2  | USB 2.0 HOST        |                                         |
| 3  | USB 2.0 HOST        |                                         |
| 4  | USB 2.0 HOST        | /sys/class/leds/usb_fed3_pwr/brightness |
| 5  | USB 2.0 HOST        | /sys/class/leds/usb_fed2_pwr/brightness |

供电控制说明,设备节点写0关闭电源,写1开启电源

#### 命令行控制方法如下,以序号6为例

| •                |                                                                                                    | Shell |
|------------------|----------------------------------------------------------------------------------------------------|-------|
| 1<br>2<br>3<br>4 | <pre>#关闭 echo 0 &gt; /sys/class/leds/usb_fed1_pwr/brightness #开启(默认状态) echo 1 &gt; /sys/class/leds/usb_fed1_pwr/brightness</pre> |       |

#### USB OTG 切换命令

上电状态说明

| 上电外设连接                       | 模式说明           |
|------------------------------|----------------|
| 上电前,使用USB Type A 数据线,连接主板和PC | 上电后默认为device模式 |
| 上电前,插着U盘或者未接USB设备            | 上电后默认作为host模式  |

USB OTG 支持host 和device 模式的切换,软件切换方法如下

| •                |                                                                                                    | Shell |
|------------------|----------------------------------------------------------------------------------------------------|-------|
| 1<br>2<br>3<br>4 | <pre>## host echo host &gt; /sys/devices/platform/fe8a0000.usb2-phy/otg_mode ## device echo peripheral &gt; /sys/devices/platform/fe8a0000.usb2-phy/otg_mode</pre> |       |

#### 2.10 TF Card

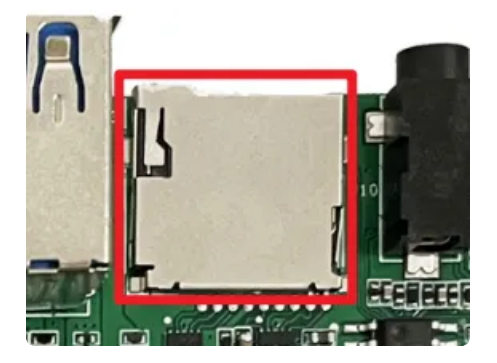

TF Card位置如上图所示,支持FAT32和NTFS格式分区自动挂载。

### 2.11 MIPI CSI Camera

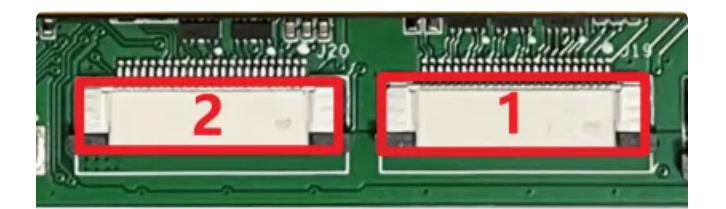

MIPI CSI 接口如上图所示,支持OV5648 和OV8858 摄像头模组,目前已调好序号1摄像头接口

注:如果要使用8858摄像头,主板硬件以下地方需要修改,添加一个2R2电阻,否则去掉。

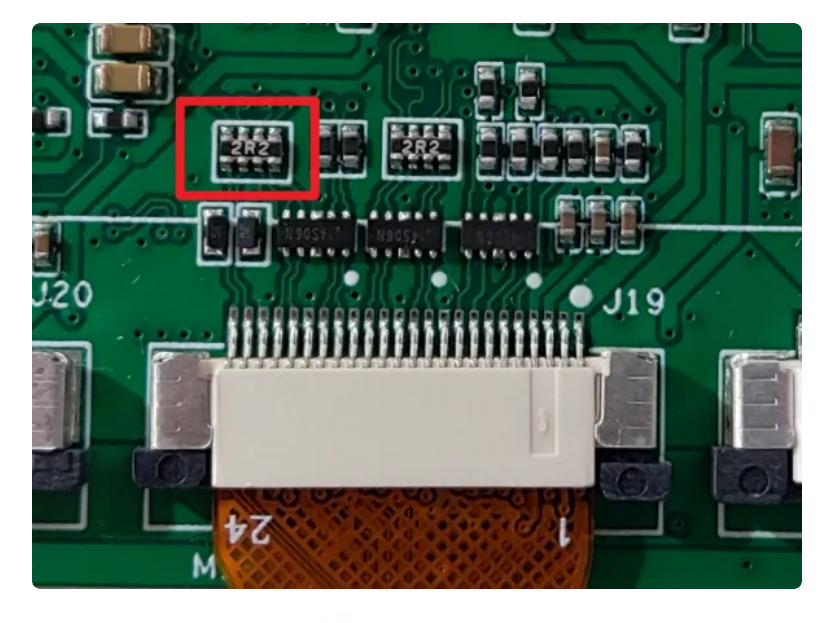

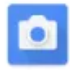

相机

菜单栏界面点击

软件后,点击右边相机图标即可拍照

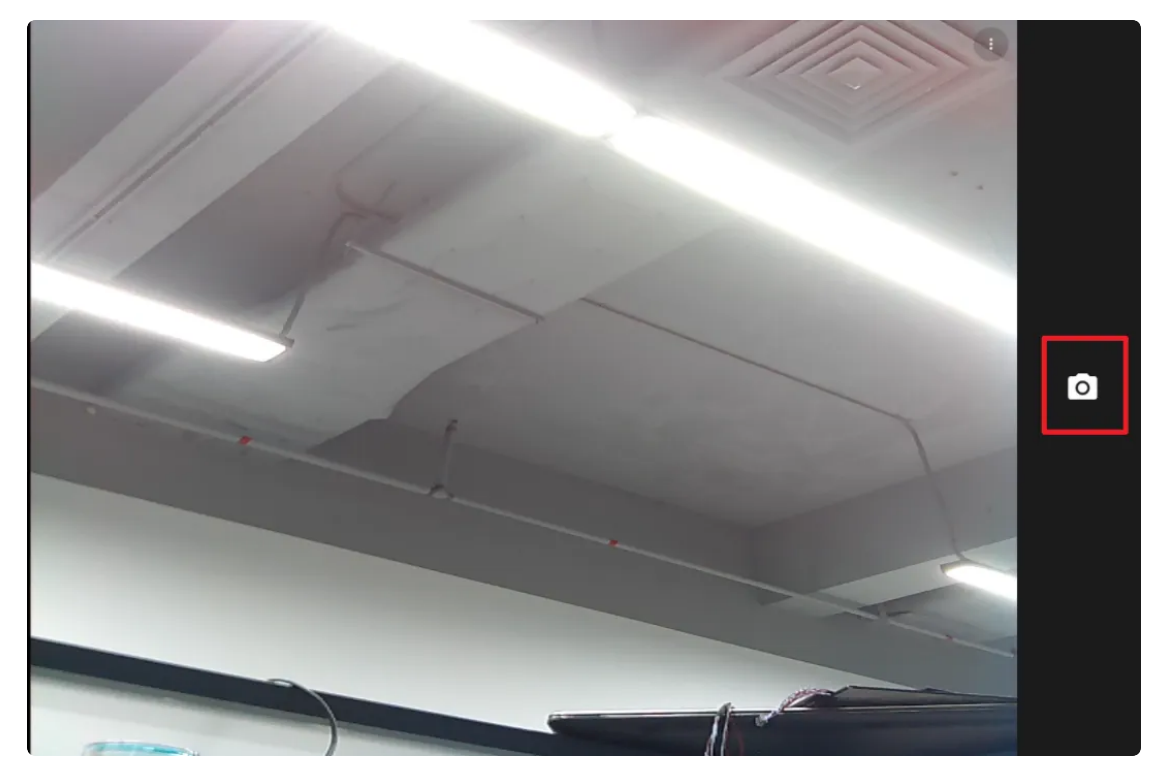

相机拍照界面向右划可切换录视频模式,点击右上角设置图标即可设置分辨率及画质等

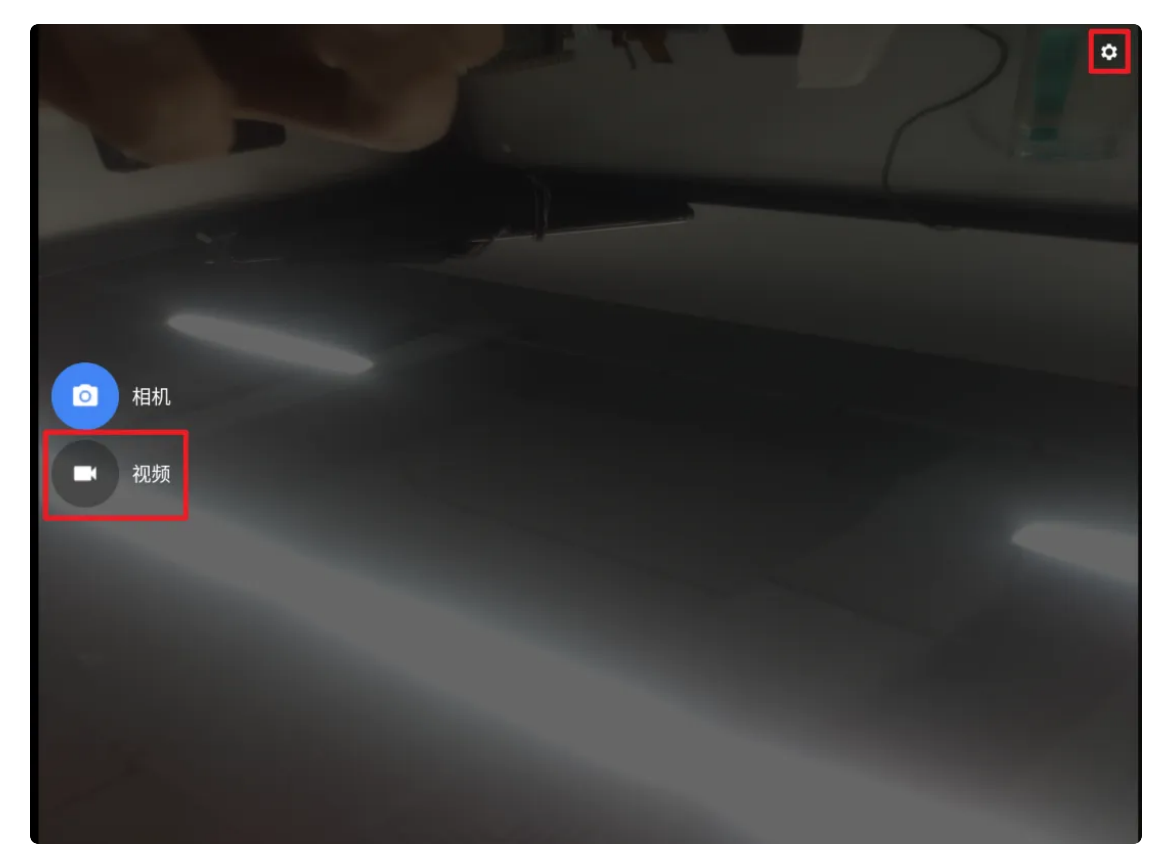

设置界面

| ← 设置   |   |
|--------|---|
| 分辨率和画质 |   |
| 拍照声音   |   |
| 保存位置信息 | ۲ |
| 高级     |   |
| 还原默认设置 |   |
|        |   |

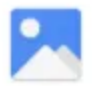

#### 

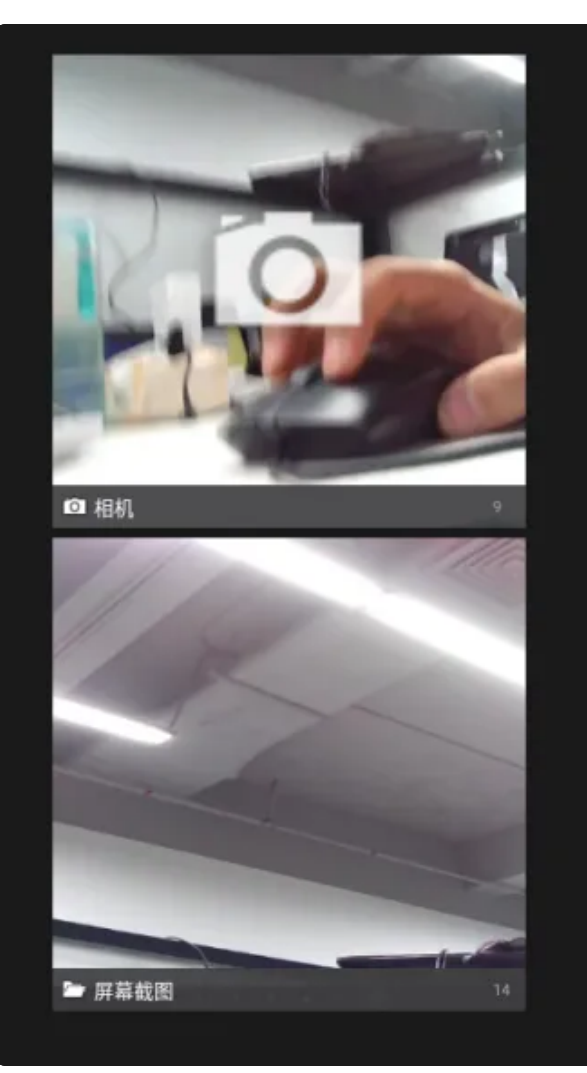

### 2.13 开启手势导航

菜单栏界面点击【设置】->【系统】->【手势】,选择【手势导航】

| 下午3.55 | 00                                                                           |   |
|--------|------------------------------------------------------------------------------|---|
| ←      | 系统导航                                                                         | c |
|        |                                                                              |   |
| ۲      | <b>手弱导航</b><br>从厚稿底版向上滑动,可磷到主原幕;从底部向上滑动并按住再松开,可切供应用;从左侧成右侧边缘向另一侧滑动,可强回上一个厚幕。 | ۲ |
| 0      | "三說错"号結<br>使用屏幕推測的按注所可轻松返回上一个屏幕,就到主屏幕和初码应用。                                  |   |

手势导航功能如下:

- 从屏幕底部向上滑动,可转到主屏幕
- 从底部向上滑动并按住再松开,可切换应用
- 从左侧或者右侧边缘向另一侧滑动,可返回上一个屏幕

#### 可点击【手势导航】右侧的按钮进行灵敏度设置

| 下午3:56 |                                | 6 |
|--------|--------------------------------|---|
| ÷      | 手势设置                           | ۹ |
|        | "这员"手势的灵敏度                     |   |
|        | 左側边缘                           |   |
|        | ά ·                            | 高 |
|        | 右側边缘                           |   |
|        | б                              | 高 |
| 0      | 如果再调高灵敏度,可能会与治屏幕边缘执行的任何应用手势冲突。 |   |
|        |                                |   |

### 2.14 网络ADB

使用网络ADB的条件:

- 1. 主板上面首先要有网口, 或者能通过 WiFi 连接网络
- 2. 需要主板和研发机(PC 机)已经接入局域网,并且设备设有局域网的 IP 地址。
- 3. 确保研发机和主板能够相互 ping 得通
- 4. 主板已经安装了ADB

#### 2.14.1 通过命令行打开网络ADB

•

1 # setprop persist.internet\_adb\_enable 1

#### 2.14.2 网络ADB使用

假设主板IP为: 192.168.0.7, 在终端执行以下命令

| •                | Plain Text                                                                               |
|------------------|------------------------------------------------------------------------------------------|
| 1<br>2<br>3<br>4 | # 连接到设备<br>C:\Users\aston> adb connect 192.168.0.7:5555<br>connected to 192.168.0.7:5555 |
| 5                | #查看是否连接成功                                                                                |
| 6                | C:\Users\aston> adb devices                                                              |
| 7                | List of devices attached                                                                 |
| 8                | 192.168.0.7:5555 device (识别出设备主板ip表示连接成功)                                                |
| 9                |                                                                                          |
| 10               | #执行命令进入到主板系统                                                                             |
| 11               | C:\Users\aston> adb shell                                                                |
| 12               | rk3566_r:/ \$                                                                            |
| 13               | rk3566_r:/ \$ ifconfig eth0                                                              |
| 14               | eth0 Link encap:Ethernet HWaddr 42:97:62:34:b7:4d Driver rk_gmac-dw                      |
|                  | mac                                                                                      |
| 15               | inet addr:192.168.0.7 Bcast:192.168.0.255 Mask:255.255.2                                 |
| 16               | inet6 addr: fe80::295e:e9d0:9c00:d28e/64 Scope: Link                                     |
| 17               | UP BROADCAST RUNNING MULTICAST MTU:1500 Metric:1                                         |
| 18               | RX packets:38/ errors:0 dropped:0 overruns:0 frame:0                                     |
| 19               | IX packets:129 errors:0 dropped:0 overruns:0 carrier:0                                   |
| 20               | COLLISIONS:0 TXQUEUELEN:1000                                                             |
| 21               | KA DYTES:45303 IX DYTES:14353                                                            |
| ZZ               | interrupt:40                                                                             |

### 2.15 屏幕背光

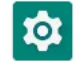

【菜单栏】界面打开 设置 软件,并点击【显示】->【亮度】,即可调节屏幕背光

Plain Text

| 1 | 下午4:23 | • • •                                         |  |   |  |
|---|--------|-----------------------------------------------|--|---|--|
|   | ÷      | 显示                                            |  | ۹ |  |
|   |        | <b>亮度</b><br>54%                              |  |   |  |
|   |        | <b>深色主题</b><br>关闭/一律不自动开启                     |  | 0 |  |
|   |        | <b>自动调节亮度</b><br>关闭                           |  |   |  |
|   |        | 壁纸                                            |  |   |  |
|   |        | <b>屏幕超时</b><br>永不                             |  |   |  |
|   | ~      | <b>高级</b><br>自动旋转屏幕、颜色、字体大小、显示大小、屏保、锁定屏幕、HDMI |  |   |  |
|   |        |                                               |  |   |  |

### 2.16 开发者选项

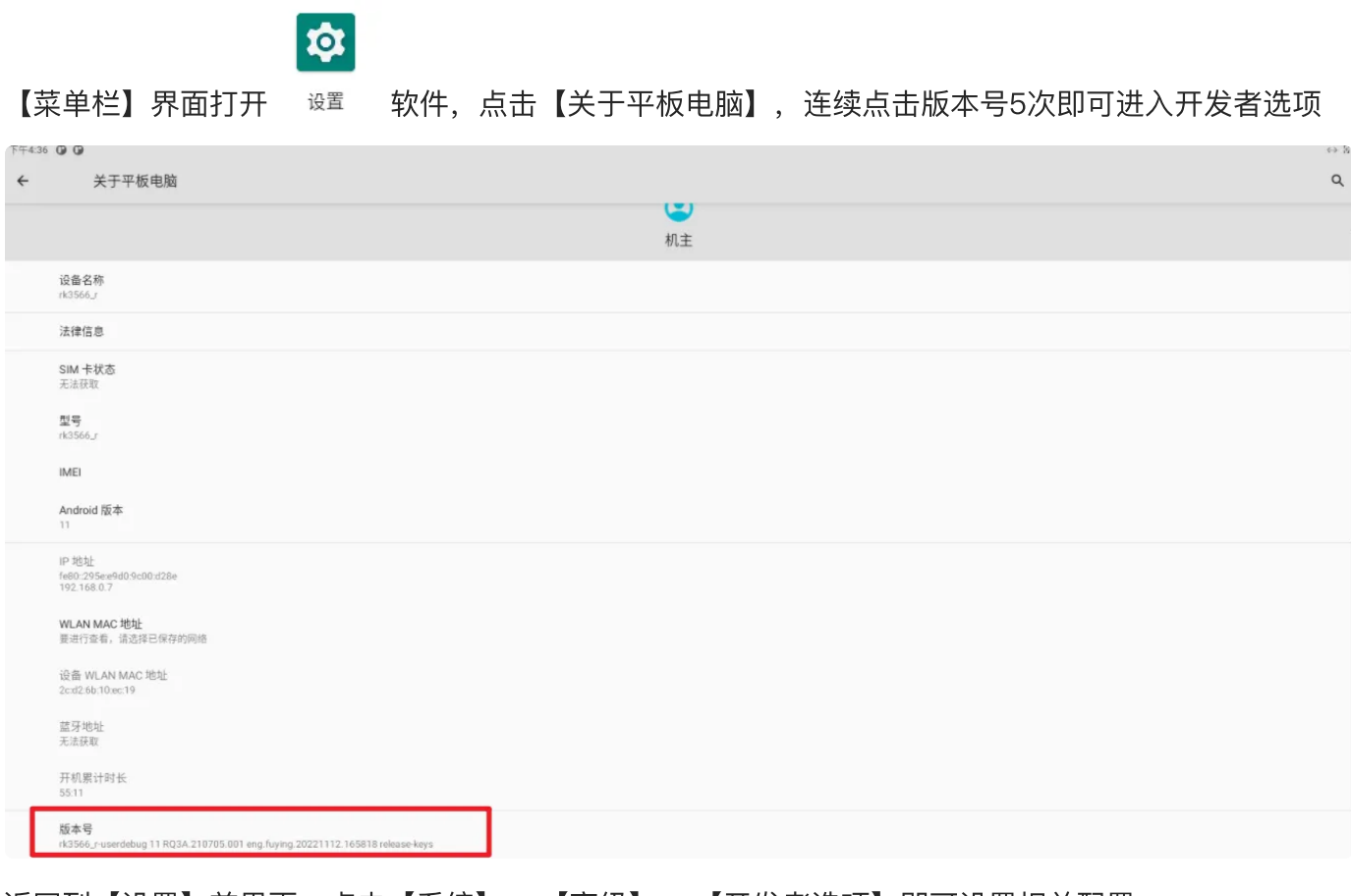

返回到【设置】首界面,点击【系统】->【高级】->【开发者选项】即可设置相关配置

| 下午4:39 | 00                                          | $\leftrightarrow$ $\otimes$ |
|--------|---------------------------------------------|-----------------------------|
| ÷      | 开发者选项                                       | ۹                           |
|        | 开启                                          |                             |
| ۲      | <b>内存</b><br>平均内存用量为 1.1 GB,共 2.1 GB        |                             |
|        | 错误报告                                        |                             |
|        | 捕获系统堆转储数据                                   |                             |
|        | <b>桌面备份密码</b><br>桌面完整备份当前未设置密码保护            |                             |
|        | <b>不锁定屏幕</b><br>充电时屏幕不会休眠                   |                             |
|        | HDCP 检查<br>仅使用 HDCP 检查 DRM 内容               |                             |
|        | 启用蓝牙 HCI 信息收集日志<br>已停用                      |                             |
|        | <b>正在运行的服务</b><br>查看和控制当前正在运行的服务            |                             |
|        | 图片颜色模式<br>使用 sRGB                           |                             |
|        | <b>WebView 实现</b><br>Android System WebView |                             |
|        | <b>系统自动更新</b><br>重启设备时应用更新                  | ۰                           |

DSU Loader Load a Dynamic System Update Image

21